# PENDÊNCIAS DE SINCRONISMO

#### 1) O que são pendências de Sincronismo?

São situações as quais o fluxo de envio das informações das estruturas organizacionais entre os sistemas EORG e SIAPE/SIAPECAD não ocorre.

#### 2) Causas que impedem o sincronismo?

As causas são a existência de tarefas ou alteração das informações do Órgão ou da UORG no EORG, que ainda precisam serem concluídas. Ou ainda, a existência de pendência de informações no SIORG.

#### 3) Quais os tipos de pendências?

- Aguardando Bloco: Enquanto as tarefas estão sendo complementadas a situção das outras unidades será descrita como "Aguardando Bloco". O sincronismo ocorre quando todas as tarefas criadas no EORG forem concluídas.
- b) Aguardando Resolução de Pendências: a situação ocorre quando é necessária a inclusão ou alteração de informações no SIORG. O gestor não tem ação a ser executada no EORG.
- c) Pendente de Alteração do Central: sitação em que o Órgão Central deve complementar alguma informação referente ao Órgão.
- d) Pendente de cadastro: situação na qual o gestor deve complementar as informações de cadastro do Órgão ou unidade.

### 4) Como identificar as pendências de Sincronismo?

Existem 03 (três) formas de verificar as pendências de Sincronismo:

- I) "Menu Início"- acessando a lista de tarefas
- II) "Menu Órgão" opção Pendências de Sincronismo;
- III) Menu de Pesquisa:
  - Órgão Pesquisar Órgão
  - UORG Pesquisar UORG

## I) Menu Início

- a) O gestor logado tem acesso as tarefas referentes ao Órgão e suas UORGs.
- b) Ao clicar no menu de ações pode Assunir a Tarefa ou fazer Anotações.
- c) Ao assumir a tarefa será exibida a tela referente à tarefa selecionada.

OBS1: quando todas as tarefas do Órgão e suas UORGs forem concluídas o bloco será sincronizado para o SIAPE/SIAPECAD.

#### TAREFAS

| Fluxo:<br>De Todo | s os process  | os de Estrutura Organizacional    | Responsável:<br>Sem responsável ou sob a minha responsabilidade<br>Sob a responsabilidade de outros usuários<br>Somente sob a minha responsabilidade |                                  |  |  |
|-------------------|---------------|-----------------------------------|----------------------------------------------------------------------------------------------------|----------------------------------|--|--|
| 🛛 Filtro          | Avançado      |                                   |                                                                                                    |                                  |  |  |
| Resultado         | os por página | a: 20 🗸 Anterior <u>1</u> 2 3     | 1 5 6 7 8 9 10 Próximo                                                                                                    | 257 registro(s) - Página 1 de 13 |  |  |
|                   |               | LIST                              | A DE TAREFAS A FAZER                                                                                                    |                                  |  |  |
|                   |               |                                   |                                                                                                    | Ð                                |  |  |
| Ações             | Sinais ᅌ      | Identificação 🗘                   | Tarefa                                                                                                    | Área Criação ^                   |  |  |
| =                 |               | Código Siorg: 252041 Sigla: Dir 1 | Complementar Cadastro da Uorg                                                                                                    | 08/06/2020                       |  |  |
| ≡                 |               | Código Siorg: 252042 Sigla: Dir 2 | Complementar Cadastro da Uorg                                                                                                    | 08/06/2020                       |  |  |
| ≡                 |               | Código Siorg: 252043 Sigla: Dir 3 | Complementar Cadastro da Uorg                                                                                                    | 08/06/2020                       |  |  |
| ≡                 |               | Código Siorg: 252044 Sigla: Dir 4 | Complementar Cadastro da Uorg                                                                                                    | 08/06/2020                       |  |  |
| -                 |               | Código Siorg: 222120 Sigla: ANM   | Complementar Alteração do Órgão -<br>Central                                                                                                    | 08/06/2020                       |  |  |
| Ass               | umir          | o Siorg: 27397 Sigla: SRH         | Complementar Alteração da Uorg                                                                                                    | 08/06/2020                       |  |  |
| And               | otações       | o Siorg: 244607 Sigla: CPAC       | Complementar Alteração da Uorg                                                                                                    | 08/06/2020                       |  |  |
|                   |               | Courgo Siorg: 27396 Sigla: SCR    | Complementar Cadastro da Uorg                                                                                                    | 08/06/2020                       |  |  |
| ≡                 |               | Código Siorg: 25064 Sigla: ANATEL | Aguardar Resolução de Pendências                                                                                                    | 08/06/2020                       |  |  |
| ≡                 |               | Código Siorg: 117827 Sigla: DiAPe | Complementar Alteração da Uorg                                                                                                    | 08/06/2020                       |  |  |
| =                 |               | Código Siorg: 116375 Sigla: CPPD  | Complementar Cadastro da Uorg                                                                                                    | 08/06/2020                       |  |  |
| -                 |               |                                   | · · · · · · · · · · · · · · · · · · ·                                                                                                    | 00/05/0000                       |  |  |

II) Menu Órgão – Pendências de Sincronismo

| ES | TRUTUR | A ORGANIZA  | CIONAL |                           |  |
|----|--------|-------------|--------|---------------------------|--|
|    | Início | Órgão \land | UORG ~ | Administração 🗸           |  |
| Т  | Pesqu  | iisar Órgão |        | Pendências de Sincronismo |  |
|    |        |             |        |                           |  |

- a) No menu Órgão selecionar a opção "Pendência de Sincronismo".
- b) Será exibida tela contendo a lista das pendências do Órgão ou das UORGs.

- c) O gestor verifica se existem pendências para o Órgão ou para as UORGs.
- d) Se houver, clica no menu de ações na opção "Alterar".
- e) Será exibida tela para a alteração da informação que gera a pendência. OBS1: Se o Órgão ou a UORG estiverem na lista de pendência, mas não tiverem pendências a serem tratadas (pendência igual a zero) o Órgão ou a UORG podem estar aguardando a conclusão das tarefas das demais unidades para que o sincronismo possa ocorrer. OBS 2: A tramitação das tarefas de um Órgão e de suas unidades ocorre em forma de bloco. Significa que o sincronismo como SIAPE/SIAPECAD ocorrerá quando todas as tarefas do bloco forem concluídas.

Órgão:

#### PENDÊNCIAS DE SINCRONISMO

| Órgãos | UORGs                                                                |            |       |   |
|--------|----------------------------------------------------------------------|------------|-------|---|
|        | ÓRGÃOS PENDENTES DE SINCR                                            | ONISMO     |       |   |
| Ações  | Cód. SIAPE                                                           | Pendências |       |   |
| =      | UNIVASE - Fundação Universidade Federal do Vale do São Francisco     | 69624      | 26230 | 0 |
| Alter  | ersidade Federal Rural de Pernambuco                                 | 433        | 26248 | 0 |
|        | ia Nacional de Transportes Terrestres                                | 54793      | 39250 | 0 |
| ≡      | IFPR - Instituto Federal de Educação, Ciência e Tecnologia do Paraná | 49103      | 26432 | 0 |
| =      | INCRA - Instituto Nacional de Colonização e Reforma Aerária          | 1799       | 42201 | 0 |

## UORG:

PENDÊNCIAS DE SINCRONISMO

| Órgãos     | UORGs                                                         |            |             |                    |               |  |  |  |  |
|------------|---------------------------------------------------------------|------------|-------------|--------------------|---------------|--|--|--|--|
| Resultados | por página: 50 🗙 Anterior 1   2   3   4   5   6   7   8       | 9   10 Pró | ximo 398    | 6 registro(s) - Pa | ágina 🚺 de 80 |  |  |  |  |
|            | UORG'S PENDENTES DE SINCRONISMO                               |            |             |                    |               |  |  |  |  |
| Ações      | Sigla/Nome                                                    | Cód. Siorg | Órgão Siorg | Cód. SIAPE         | Pendências    |  |  |  |  |
| =          | EGPI - Coordenação de Inovação em Gestão, Processos, Serviços | 254722     | 445         | 601                | 0 🔶           |  |  |  |  |
| Alter      | ar ordenação de Serviços Gerais                               | 255096     | 445         | 503                | 0             |  |  |  |  |
|            | denação de Assuntos Acadêmicos                                | 255074     | 445         | 486                | 0             |  |  |  |  |
| =          | DEDU - Departamento de Educação                               | 253080     | 445         | 398                | 0             |  |  |  |  |
| =          | CADNG - Coordenação de Administração                          | 256190     | 445         | 388                | 0             |  |  |  |  |

# III) Menu Pesquisar (Órgão ou UORG)

a. Selecionar a opção Pesquisar Órgão ou Pesquisar UORG no respectivo item do Menu;

| STRUTURA ORGANIZACIONAL Sua sessão irá expirar em: 00/29:53 |                             |                                                     |  |  |  |  |  |
|-------------------------------------------------------------|-----------------------------|-----------------------------------------------------|--|--|--|--|--|
| Início Órgão - UORG - Admini                                | istração 🗵                  |                                                     |  |  |  |  |  |
| PESQUISAR ÓRGÃO                                             |                             |                                                     |  |  |  |  |  |
| Código do Órgão: 🖓                                          | Código SIORG: 🖓             | Sigla: 🖗<br>MDR                                     |  |  |  |  |  |
| Nome: 🖓                                                     |                             | CNPJ: 🖓                                             |  |  |  |  |  |
| Código SIAFI: 🖓                                             | Pertencente ao SIAPE: 🖓     | Pendente de<br>Complementação/Sincronização: 🖓<br>🗌 |  |  |  |  |  |
| Natureza Jurídica: 🗘 🗸                                      | Tipo de Órgão: 🗘 🗸          | Situação: 🖗<br>Ativo                                |  |  |  |  |  |
| Poder: 7 Esfera de Poder: 7                                 | Órgãos<br>Tutelados: ♡<br>□ | Integrado<br>Siorg:                                 |  |  |  |  |  |
| Q PESOUISAR                                                 |                             |                                                     |  |  |  |  |  |

- b. Selecionar a opção Pendente de Complementação/Sincronismo e acionar o botão "Pesquisar"
- c. Será exibida a lista de resultados contendo as pendências de Complementação/Sincronismo do Órgão ou das UOGS.

| Resultados por página: 20 💙 Anterior 1 2 Próximo 23 registro(s) - Página 1 |          |          |                                                                       |                   |                        | ro(s) - Página 📘 de 2                    |
|----------------------------------------------------------------------------|----------|----------|-----------------------------------------------------------------------|-------------------|------------------------|------------------------------------------|
|                                                                            |          |          | ÓRGÃOS                                                                |                   | N                      |                                          |
| Ações                                                                      | Código 🗘 | Sigla 🔷  | Nome 🗘                                                                | Código 🗘<br>SIAFI | CNPJ 🗘                 | Situação 🗘                               |
| ≡                                                                          | 21300    | AEB      | Agência Espacial Brasileira                                           |                   | 86.900.545/0001-<br>70 | Aguardando Bloco                         |
| ≡                                                                          | 52201    | ANAC     | Agência Nacional de Aviação Civil                                     |                   | 07.947.821/0001-<br>89 | Aguardando Bloco                         |
| ≡                                                                          | 32200    | ANEEL    | Agência Nacional de Energia Elétrica                                  |                   | 02.270.669/0001-<br>29 | Aguardando Bloco                         |
| ≡                                                                          | 32396    | ANM      | Agência Nacional de Mineração                                         | 32396             | 29.406.625/0001-<br>30 | Pendente de<br>Alteração - Central       |
| ≡                                                                          | 41231    | ANATEL   | Agência Nacional de Telecomunicações                                  |                   | 02.030.715/0001-<br>12 | Aguardando<br>Resolução de<br>Pendências |
| ≡                                                                          | 39251    | ANTAQ    | Agência Nacional de Transportes Aquaviários                           |                   | 04.903.587/0001-<br>08 | Aguardando Bloco                         |
| ≡                                                                          | 39250    | ANTT     | Agência Nacional de Transportes Terrestres                            |                   | 04.898.488/0001-<br>77 | Aguardando Bloco                         |
| ≡                                                                          | 44205    | ANA      | Agência Nacional de Águas                                             |                   | 04.204.444/0001-<br>08 | Aguardando Bloco                         |
| ≡                                                                          | 32300    | ANP      | Agência Nacional do Petróleo, Gás Natural e<br>Biocombustíveis        |                   | 02.313.673/0002-<br>08 | Aguardando<br>Resolução de<br>Pendências |
| ≡                                                                          | 26256    | CEFET-RJ | Centro Federal de Educação Tecnológica - Celso<br>Suckow da Fonseca - |                   | 42.441.758/0001-<br>05 | Aguardando Bloco                         |

Situações:

- Aguardando Resolução de Pendências: a situação ocorre quando é necessária a inclusão ou alteração de informações no SIORG. O gestor não tem ação a ser executada no EORG. Ao clicar em "Detalhar" no menu de ações será exibida tela com as informações pendentes de inclusão ou alteração no SIORG.
- Aguardando Bloco: o sincronismo ocorre quando todas as tarefas criadas no EORG forem concluídas. Enquento as tarefas

estão sendo complementadas a situção das outras unidades será descrita como "Aguardando Bloco".

Ao clicar no menu de Ações o gestor seleciona a opção desejada: "Alterar" ou "Detalhar"

- d) Ao clicar em "Alterar" será exibida tela para a Alteração das informações do Órgão ou da UORG;
- e) Ao clicar em "Detalhar" será exibida tela para visualização das informações cadastradas.

| _ |          |          |     | Contratos                                                 |    | Cadastro            |
|---|----------|----------|-----|-----------------------------------------------------------|----|---------------------|
| = | 26257    | CEFET-MG | 601 | Coordenação de Inovação em Gestão,<br>Processos, Serviços | MG | Aguardando<br>Bloco |
|   | Alterar  | IEFET-MG | 503 | Coordenação de Serviços Gerais                            | MG | Aguardando<br>Bloco |
|   | Detalhar | CEFET-MG | 486 | Coordenação de Assuntos Acadêmicos                        | MG | Aguardando<br>Bloco |

• **Pendente de cadastro**: situação na qual o gestor deve complementar as informações de cadastro do Órgão ou unidade.

Ao clicar no menu de Ações o gestor seleciona a opção desejada: "Complementar" ou "Detalhar"

- a) Ao clicar em Complementar será exibida a tela de tarefa de "Complementação de Cadastro" do Órgão ou da UORG;
- b) Ao clicar em "Detalhar" será exibida tela para visualização das informações cadastradas.

| Resultad | esultados por página: 20 🔹 Anterior 1 2 3 4 5 6 7 8 9 10 Próximo 4251 registro(s) - Página 1 de 213 |                |                  |                                                                                         |                      |    |                         |  |  |  |
|----------|----------------------------------------------------------------------------------------------------|----------------|------------------|-----------------------------------------------------------------------------------------|----------------------|----|-------------------------|--|--|--|
|          | UNIDADES ORGANIZACIONAIS                                                                            |                |                  |                                                                                         |                      |    |                         |  |  |  |
|          |                                                                                                    |                |                  |                                                                                         |                      |    |                         |  |  |  |
| Ações    | Código<br>Órgão                                                                                     | Sigla<br>Órgão | Código 🗘<br>UORG | Nome UORG                                                                               | Código 🗘<br>UORG Pai |    | Situação                |  |  |  |
| ≡        | 39250                                                                                               | ANTT           |                  | Coordenação de Monitoramento das<br>Informações dos Órgãos de Controle                  |                      | DF | Pendente de<br>Cadastro |  |  |  |
| .≡       | 39250                                                                                               | ANTT           |                  | Coordenação de Gestão das Atividades de<br>Auditoria Interna                            |                      | DF | Pendente de<br>Cadastro |  |  |  |
| `=       | 39250                                                                                               | ANTT           |                  | Coordenação de Apuração de<br>Irregularidades e Aplicação de Sanções<br>Administrativas |                      | DF | Pendente de<br>Cadastro |  |  |  |
| D        | omplementar<br>etalhar                                                                              | — т            |                  | Coordenação de Gestão Administrativa de<br>Contratos                                    |                      | DF | Pendente de<br>Cadastro |  |  |  |
|          | 20237                                                                                               | CEPET-MG       | 601              | Coordenação de Inovação em Gestão,<br>Processos, Serviços                               |                      | MG | Aguardando<br>Bloco     |  |  |  |
| ≡        | 26257                                                                                               | CEFET-MG       | 503              | Coordenação de Serviços Gerais                                                          |                      | MG | Aguardando<br>Bloco     |  |  |  |

 Pendente de Alteração do Central: sitação em que o Órgão Central deve complementar alguma informação referente ao Órgão.

Ao clicar no menu de Ações o gestor seleciona a opção desejada: "Complementar" ou "Detalhar"

- a) Ao clicar em Complementar será exibida a tela de tarefa de "Complementação de Cadastro" do Órgão ou da UORG;
- b) Ao clicar em "Detalhar" será exibida tela para visualização das informações cadastradas.

| <br>- | 52200                    |     | - Bernere | neconor de energie electres    |       | 29                     | NBesterines siece                  |
|-------|--------------------------|-----|-----------|--------------------------------|-------|------------------------|------------------------------------|
|       | 32396                    | ANM | Agência   | Nacional de Mineração          | 32396 | 29.406.625/0001-<br>30 | Pendente de<br>Alteração - Central |
| Con   | Complementar<br>Detalhar |     |           |                                |       | 02.030.715/0001-       | Aguardando                         |
| Deta  |                          |     |           | ) Nacional de Telecomunicações |       | 12                     | Resolução de<br>Pendências         |